# ADVANTAGE Character Based Basics Instructional Booklet

Distributed by Financial Services Arizona State University

# TABLE FUNCTION CODES:

Enter Key Browse more data (leaf to next associated screen)

- L Leaf (to a particular table/screen)
- N New (clears screen)
- R Refill the screen with next available data
- S Search (for a particular entry)
- B Back

# **DOCUMENT PROCESSING FUNCTION CODES:**

| <u>Code</u> | <u>Key</u>                                        |
|-------------|---------------------------------------------------|
| ED          | F7                                                |
| A+          | F12                                               |
| R           | F8                                                |
| E           | F3                                                |
| A-          | (none)                                            |
| D           | F9                                                |
| UD          | (none)                                            |
| I           | (none)                                            |
| DL          | (none)                                            |
|             | Code<br>ED<br>A+<br>E<br>A-<br>D<br>UD<br>I<br>DL |

# ACCESSING and VIEWING TABLE INFORMATION:

To access a table: Type L in ACTION Type the TABLE ID (e.g., SUSF) in SCREEN Press the ENTER key To search for a particular entry on the table: Type S in ACTION Enter required information Press the ENTER key To go to the beginning of this table: Type N in ACTION Press the ENTER key

# ACCESSING THE SUSPENSE FILE:

Type L in ACTION Type SUSF in SCREEN Press the ENTER key

# **RETRIEVING A DOCUMENT FROM SUSPENSE:**

Type S in ACTION Tab to BATCH TYPE Type the Document Transaction Code Tab to AGCY Type the document's AGENCY CODE Press the ENTER key When your entry appears: Type S in ACTION Place your cursor on the line you wish to view Press the ENTER key

# FREEING A "DOCUMENT IN USE" ON SUSPENSE:

Type S in ACTION Tab to FUNCTION Type FREE in FUNCTION Type X in the SEL field on the line you wish to free. The message "DOCUMENT FREED" appears at the bottom of the screen.

# **CREATING A DOCUMENT:**

Type L in ACTION Tab to FUNCTION Type the document type, e.g., PO, RX, PV, etc. Press the ENTER key. A new document will appear. Tab to the first field after document type. Type your agency code, e.g., AC1. The cursor will move to the next field automatically. Type your agency code again with the # sign, e.g., AC1#. Press the ENTER key.

#### EDITING A DOCUMENT:

Type ED in FUNCTION Press the ENTER key --OR--Press F7 The message "READY FOR APPROVAL 1" appears at the bottom of the screen when all errors are corrected.

#### **APPROVING A DOCUMENT:**

Type A+ in FUNCTION Press the ENTER key --OR--Press F12 The message "APPROVAL 1 APPLIED" appears at the bottom of the screen.

#### **REMOVING AN APPROVAL:**

Type A- in FUNCTION Press the ENTER key The message "APPROVAL 1 REMOVED" appears at the bottom of the screen.

#### **RUN PROCESSING A DOCUMENT:**

Type R in FUNCTION Press the ENTER key --OR--Press F8 The message "DOCUMENT ACCEPTED" appears at the bottom of the screen.

#### **EXITING A DOCUMENT:**

Type E in FUNCTION Press the ENTER key --OR--Press F3

#### **DELETING A DOCUMENT:**

Type D in FUNCTION Press the ENTER key --OR--Press F9 The message "DOCUMENT DELETED" appears at the bottom of the screen.

# UNDELETING A DOCUMENT:

Type **UD** in **FUNCTION** Press the **ENTER** key **The message "DOCUMENT HELD" appears at the bottom of the screen.** 

# **DOCUMENT TRANSATION CODES:**

- A1 Appropriation Transfer
- AD Automated Disbursement (Check)
- C1 Cash Receipt Document
- CI Stock Issue Confirmation (Stores Inventory)
- CX Check Cancellation
- EB Expense Budget Transaction
- II Intra-Institution Vouchers (on-campus billing)
- IX Expense Transfer
- J1 Journal Voucher
- MW Manual Warrant (Check)
- OC Over the Counter Requisition (Stores Inventory)
- PC Off-Campus Purchase Order (Centralized)
- PD Off-Campus Purchase Order (Decentralized)
- PO On-Campus Servicing Department Purchase Order
- PV Payment Voucher
- PVQ Payment for Interviewee Expenses and Refunds
- RB Revenue Budget Transaction
- RC Receiver Document
- RX Off-Campus Requisition
- SCS Service Contract
- SR Stock Requisition (Stores Inventory)
- TV Transfer Voucher
- VE Vendor Entry
- VI Vendor Invoice

# CHARACTER BASED FIELD CODES:

# For Use On All Documents:

| Field Name:                  | Туре:        | For:                                                                     |
|------------------------------|--------------|--------------------------------------------------------------------------|
| Action                       | E            | Original Entry                                                           |
|                              | Μ            | Modification                                                             |
|                              | Х            | Cancellation                                                             |
| <u>On II:</u>                |              |                                                                          |
| Field Name:                  | Туре:        | For:                                                                     |
| Туре                         | 2            | Involves different funds.                                                |
|                              | 3            | Involves same funds.                                                     |
| <u>On PD:</u>                |              |                                                                          |
| Field Name:                  | Туре:        | For:                                                                     |
| FOB                          | D<br>S       | If no freight/shipping charges.<br>With freight/shipping charges.        |
| Freight Ind                  | S<br>(blank) | With freight/shipping charges.<br>If no freight/shipping charges.        |
| Receipt Ind                  | Y<br>(blank) | If goods have already been received.<br>If goods have not been received. |
| <u>On PO:</u>                |              |                                                                          |
| Field Name:                  | Туре:        | For:                                                                     |
| Int Ind (Internal indicator) | Y            | To indicate an internal order.                                           |
| <u>On RC:</u>                |              |                                                                          |
| Field Name:                  | Туре:        | For:                                                                     |
| Clear All                    | Y            | For full receipt of goods.                                               |
|                              | (blank)      | For partial receipt of goods.                                            |
| <u>On RX:</u>                |              |                                                                          |
| Field Name:                  | Туре:        | For:                                                                     |
| Freight Ind<br>(Indicator)   | D            | Charges to be applied by line.                                           |
| Text                         | Y            | If adding additional description.                                        |
|                              |              |                                                                          |

# ACCOUNT TYPE TRANSACTION CODES For use on Budget Tables, Ledgers, and Transfer Documents:

- 20 Pre-Encumbrance
- 21 Encumbrance
- 22 Expenditure
- 31 Revenue
- 42 Appropriation

# ACCOUNT CODE INFORMATION TABLES:

- AGC2 Agency Code Table
- FUND Fund Code Table
- OBJT Object Code Table
- ORG2 Organization Code Table
- FUNC Function Code Table
- RSRC Revenue Source Code Table
- SOBJ Sub-Object Code Table
- SORG Sub-Organization Code Table
- SREV Sub-Revenue Source Code Table

#### **BUDGET STATUS INFORMATION TABLES:**

- APP2 Appropriation Inquiry (by appropriation unit)
- APPR Appropriation Index
- BACC Balance Sheet Account Index \*
- BBAL Balance Sheet Account Balance Table \*
- ESUM Expense Budget Summary Inquiry
- EXPD Expense Budget Detail Inquiry
- EXP2 Expense Budget Inquiry
- EXPB Expense Budget Index
- GSUM Grant Summary Inquiry
- RSUM Revenue Budget Summary Inquiry
- REV2 Revenue Budget Inquiry
- REVB Revenue Budget Index
- \* Not all users have access to these tables

#### **ON-LINE LEDGERS:**

- OLGL On Line General Ledger Inquiry (1 of 2)
- OLG2 General Ledger Description Inquiry (2 of 2)
- LDGR Real-Time General Ledger Inquiry (1 of 2)
- LDG2 Real-Time General Ledger Inquiry (2 of 2)

# HISTORY and OTHER TABLES:

# HISTORY and OTHER TABLES

- DHIS Document History Table
- DXRF Document Cross Reference Table
- GDES Grant Description Table
- GTOR Grantor Code Table
- ORG1 Authorized Signers by Agency/Org
- SUSF Suspense File
- USR1 Signature Authority by Userid
- VXRF Vendor Document Cross Reference Table

#### VENDOR/COMMODITY TABLES:

- BUYT Buyer Table
- CODX Commodity by Alphabetic Listing Table
- COMT Commodity Table
- INVI End User Inventory Lookup Table
- UNIT Unit of Measure Table
- VEN2 Vendor Look-up in Numeric Order (1 of 2)
- VEN3 Vendor Look-Up in Numeric Order (2 of 2)
- VEND Vendor Table (Shows all Suffixes)
- VNA2 Vendor by Code (Shows "Do Not Use" vendors)
- VNAS Vendor Look-up in Alphabetic Order

# OPEN ORDER DOCUMENT TABLES:

#### Modification Tables for PC Documents

- MPPH Modification Header
- MPPL Modification Accounting Line
- MPPC Modification Commodity Line

#### **Open PO Tables**

- OPOD Open PO by Document Inquiry
- OPOH Open PO Header Table
- OPOL Open PO Line Table

# Open PC/PD/SCS Tables (By Document ID)

- OPHD Open PC Header by Document Inquiry
- OPLD Open PC Account Line by Document Inquiry
- OPCD Open PC Commodity Line by Document Inquiry
- OPPD Open PC by Document Number

# Open PC/PD/SCS Tables (By Vendor ID)

- OPPH Open PC Header by Vendor
- OPPL Open PC Line Table
- OPPC Open PC commodity Table
- OPIV Open PC by Agency Org and Vendor Inquiry

# **Open Requisition (RX) Tables**

- ORQH Open RX Header Table
- ORQL Open RX Line Table
- ORQC Open RX Commodity Table
- RQST Requisition Status Table
- RSTA Requisition Codes used on RQST
- RXTX Requisition Additional Text Table

#### **Open Receiver (RC) Tables**

- ORCH Open Receiver Header Table
- ORCL Open Receiver Line Table

#### **Open Stock Requisition (SR) Tables**

- OSRH Open Stock Requisition Header Inquiry
- OSRL Open Stock Requisition Account Line Inquiry
- OSRC Open Stock Requisition Line Inquiry
- OSRI Open Stock Requisition Items Issue Inquiry

#### **DOCUMENT TRANSATION CODES:**

#### **Open Check (AD/MW) Tables**

- OPCH Open Check Header
- OPCL Open Check Line
- WREC Warrant Reconciliation

#### **Open Vendor Invoice (VI) Tables**

- OVIH Open Vendor Invoice Header
- OVIL Open Vendor Invoice Line

#### Open Payment Voucher (PV/PVQ) Tables

- OPVD Open Payment Voucher by Document Inquiry
- OPVH Open Payment Voucher Header
- OPVL Open Payment Voucher Line (1 of 2)
- OPV2 Open Payment Voucher Line (2 of 2)